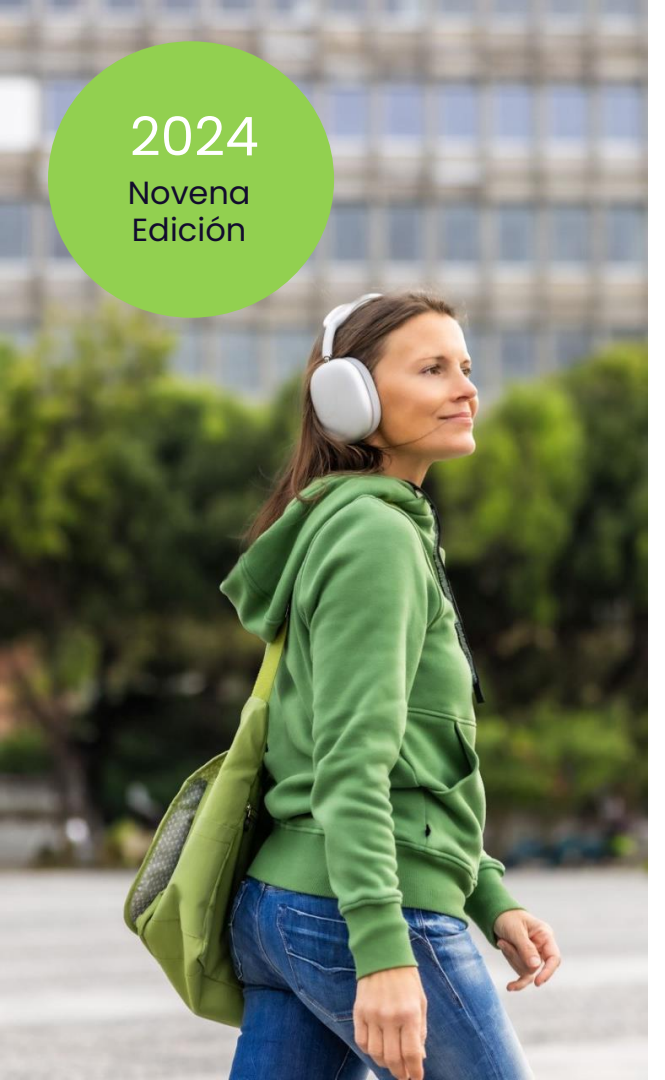

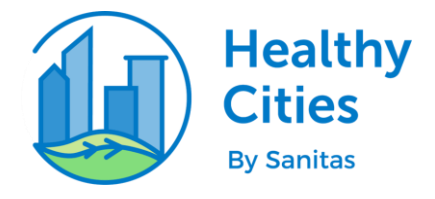

# **Manual App Healthy Cities**

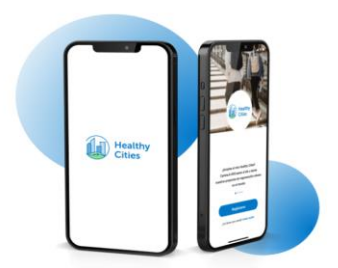

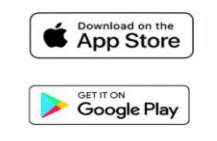

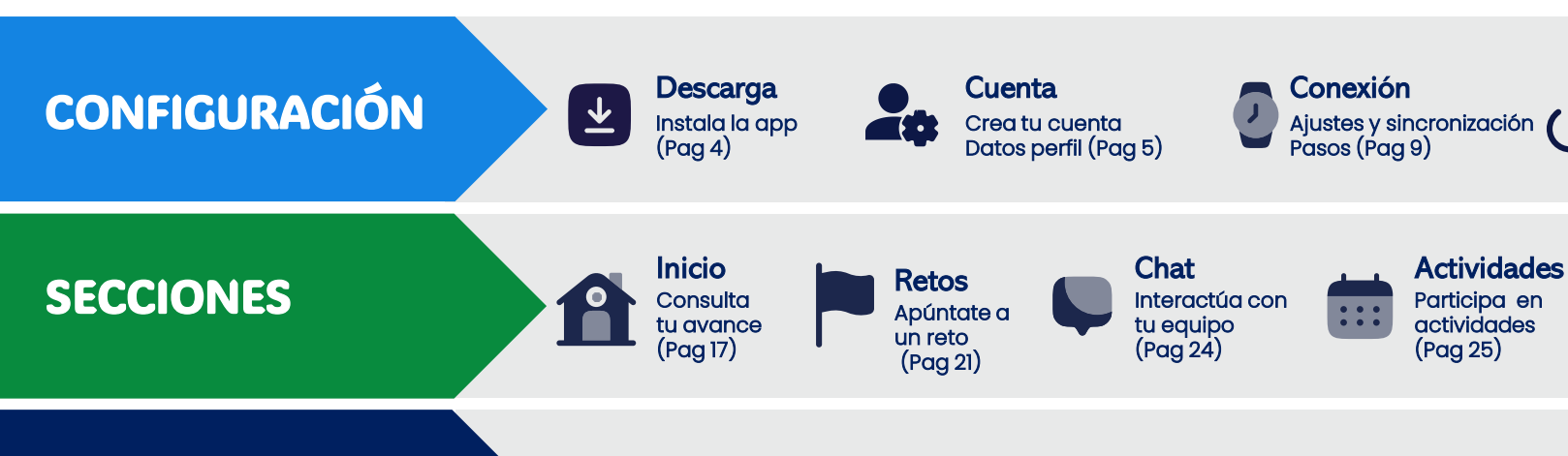

Sorteos

Gana premios (Pag 28)

\*

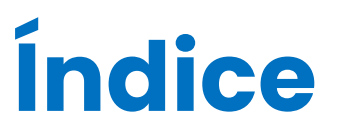

**SORTEOS** 

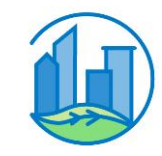

Silla Ruedas

Sumar impulsos (Pag 15)

Perfil

Ajustes

(Pag 27)

Mi usuario

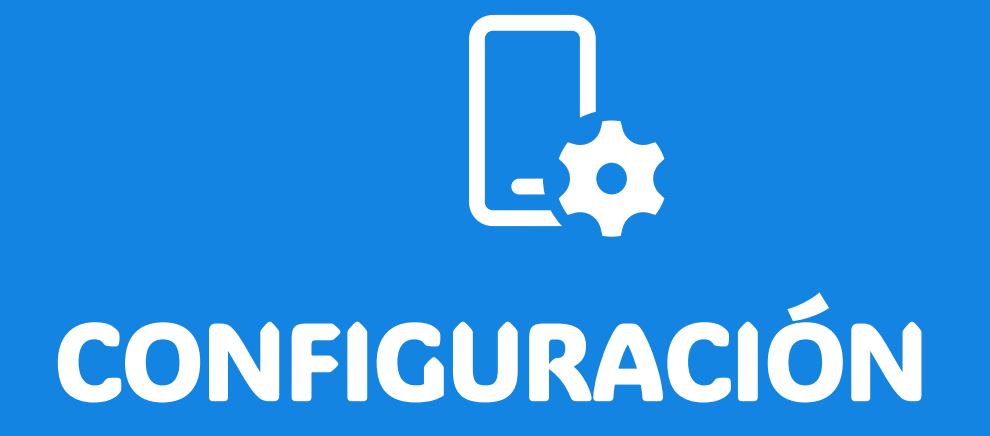

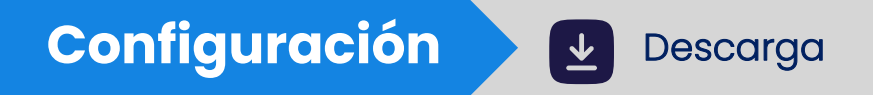

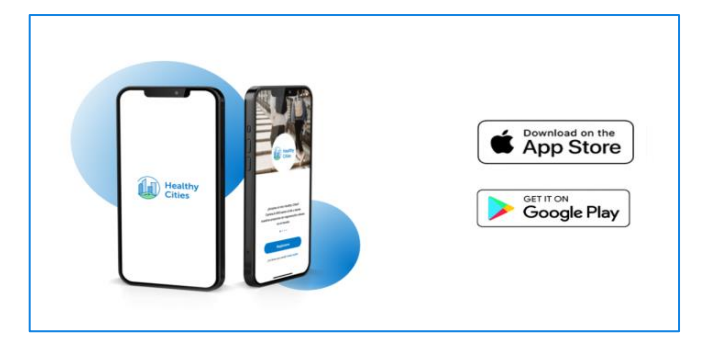

# Descarga la App

Desde Google Play Store o iOS App Store

# Escanea el código QR

Te llevará directamente a los stores

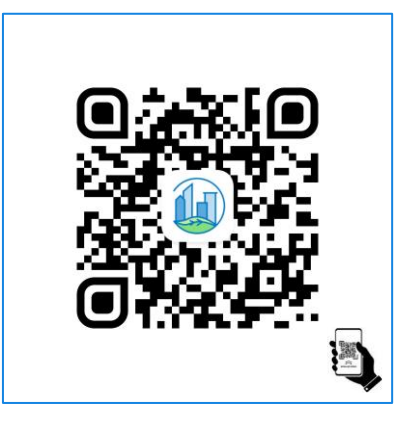

### Cuenta > Nuevo usuario

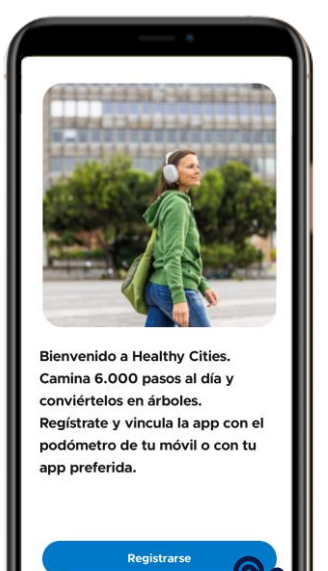

Debes aceptar los Términos de Uso y la Política de Privacidad para poder participar en el reto

No hace falta que utilices tu mail corporativo

Recuerda siempre utilizar el mismo mail para que todos tus pasos se acumulen correctamente

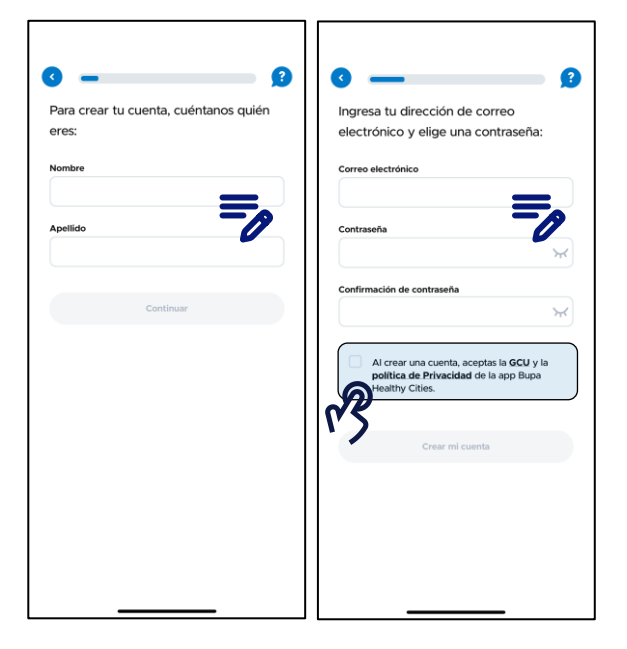

Completa tus datos personales

Pulsa sobre "Registrarse" si accedes por primera vez

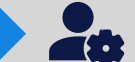

### Cuenta > Usuario ediciones anteriores

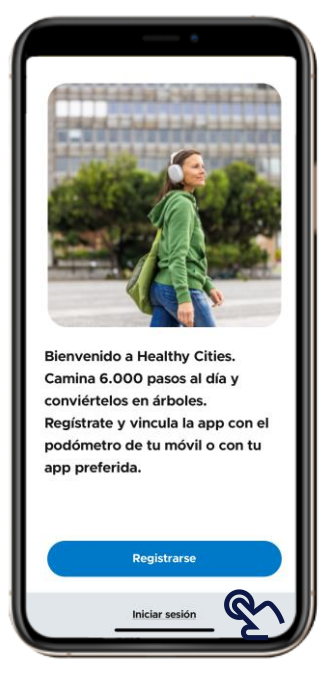

"Iniciar sesión" si tienes tu cuenta de la edición anterior

| ar accounts.spo                          | ortheroes.com                    | AA C | 15:    | 00                | at 3      |      |
|------------------------------------------|----------------------------------|------|--------|-------------------|-----------|------|
|                                          |                                  |      | Cerrar | accounts.sporth   | eroes.com | AA C |
| ara iniciar sesión, ao<br>existente de s | ccede con tu cue<br>Sport Heroes | ənta |        |                   |           |      |
| 🔹 Iniciar sesiór                         | n con Apple                      |      |        |                   |           |      |
| G Conectar co                            | n Facebook<br>on Google          |      |        | ¡Bienvenido J     | lavier!   |      |
| Conectar of                              | con email                        |      |        | Continuar con mi  | cuenta    |      |
| ¿Aún no tienes una c                     | uenta? Registrarse               | ٤١   |        | Conectar con otro | a cuenta  |      |
| Español                                  | ~                                |      |        | Españoi           |           |      |
|                                          |                                  |      |        |                   | •         | 0    |
| >                                        | đ                                | Ø    | <      |                   |           | ۲    |

Ingresa con tu usuario de ediciones anteriores

Debes aceptar los Términos de Uso y la Política de Privacidad para poder participar en el reto

Recuerda siempre utilizar el mismo mail para que todos tus pasos se acumulen correctamente

Si te conectas con tu cuenta de Apple, activa la opción de compartir tu nombre con Healthy Cities para que se muestre tu cuenta correctamente

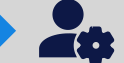

### Cuenta > Recuperar contraseña

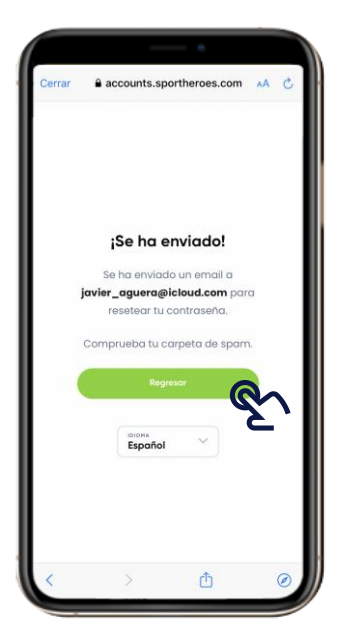

Pulsa sobre **"Recuperar contraseña**" e introduce el mail con el que creaste la cuenta

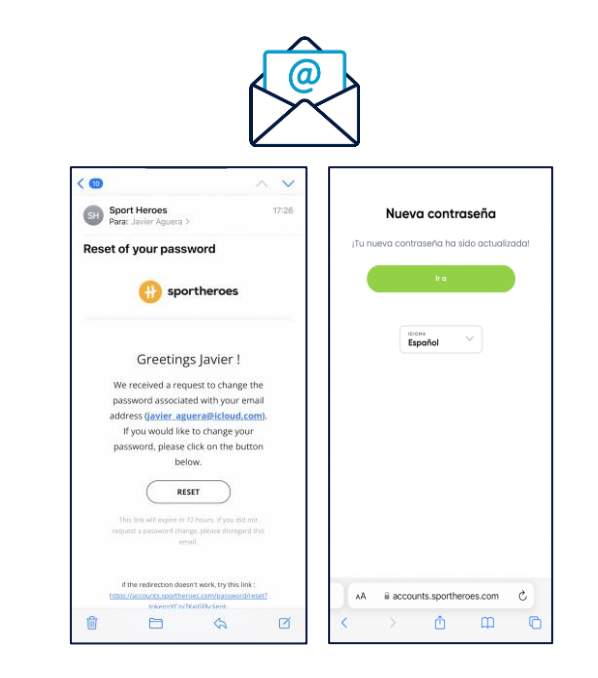

Recibirás un mail con un enlace para crear una nueva contraseña

El remitente del mail para recuperar la contraseña será:

no-reply@sportheroes.group

Comprueba la carpeta de spam

Para obtener ayuda adicional escribe a esta cuenta:

info@healthycities.net

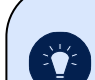

Si tienes un dispositivo Android y se queda bloqueado en este proceso, intenta:

Borrar el "caché" de la aplicación yendo a:

Ajustes > Aplicaciones > Gestión de aplicaciones > Healthy Cities > Uso de almacenamiento > Borrar caché y Borrar datos Cuenta > Selección equipo

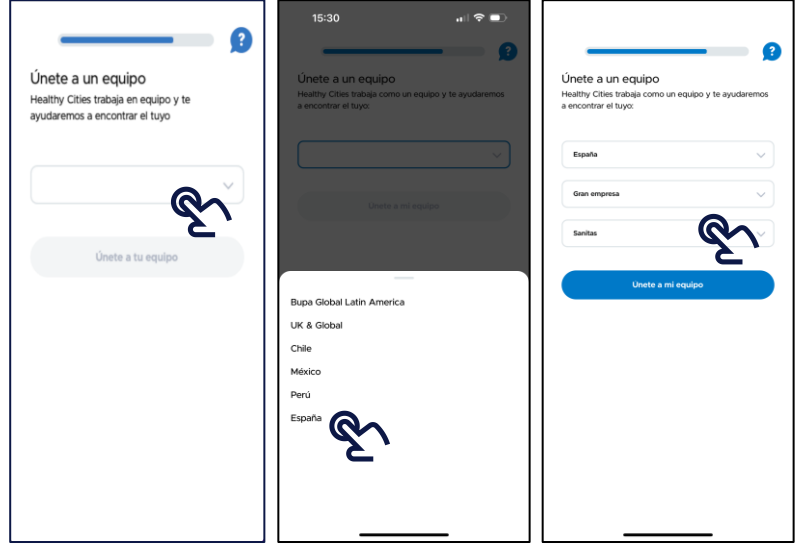

Configuración

Selecciona país **"España**" y la categoría en la que participas

# **Gran Empresa** Participa con el equipo de tu empresa. Pyme Participa con el equipo de tu empresa. Individual Participa de forma individual con el equipo de tu comunidad autónoma

### Conexión > Permisos: Apple

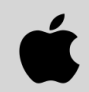

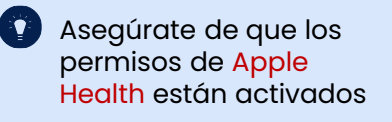

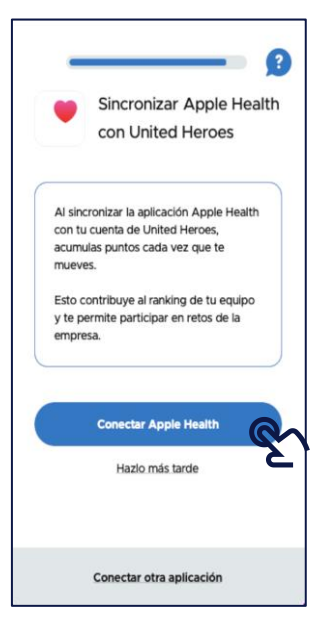

| 15:07                                                                                                    | ы                             | •                           |          | 15:13                       |                       | ull 🗟 🔳 |
|----------------------------------------------------------------------------------------------------|-------------------------------|-----------------------------|----------|-----------------------------|-----------------------|---------|
| 0                                                                                                    | Ajustes                       |                             | < Fu     | entes                       | Healthy Cities        |         |
| Javier Aguera<br>Editar mi perfil                                                                                                    |                               | >                           | De       | esactivar to<br>atos de "He | odo<br>ealthy Cities" | >       |
| Cambiar mi contraseña<br>Biblioteca                                                                                                    |                               | >                           | PEI<br>O | Entreno<br>Impulso          | HEALTHY CITIES LEA:   | 00      |
| Mi cuenta                                                                                                    | s One Health                  |                             | 8        | Pasos<br>Silla de           | ruedas                |         |
| Aplicaciones conect     Conectar con Apple     Cuenta privada     Si tu cuenta es privada, tu perf     (promedio de pasos, pasos tot     para el resto de participante, a     y los nañkings generales. | Health                        | ><br>visibles<br>ra el reto |          |                             |                       |         |
| Notificaciones emergenerativa                                                                                                    | gentes                        | >                           |          |                             |                       |         |
| Recibe nuestras últimas actuais<br>mucho más                                                                                                    | raciones, nuevos retos, histo | orias y                     |          |                             |                       |         |
| Cambiar de equipo                                                                                                    |                               | >                           |          |                             |                       | _       |

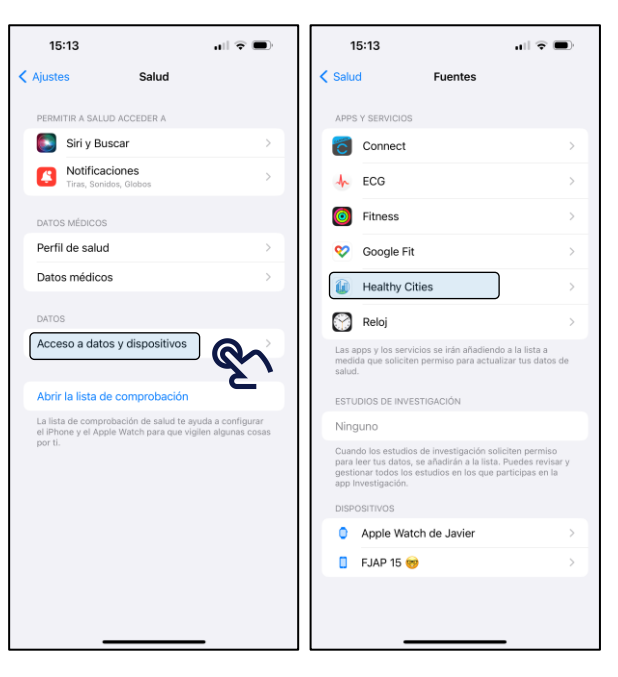

Puedes cambiar esta configuración en cualquier momento desde: Perfil > Ajustes

O desde tu teléfono: Ajustes > Salud

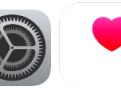

### Conexión > Permisos: Android

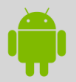

Asegúrate de que los permisos de Google Fit están activados

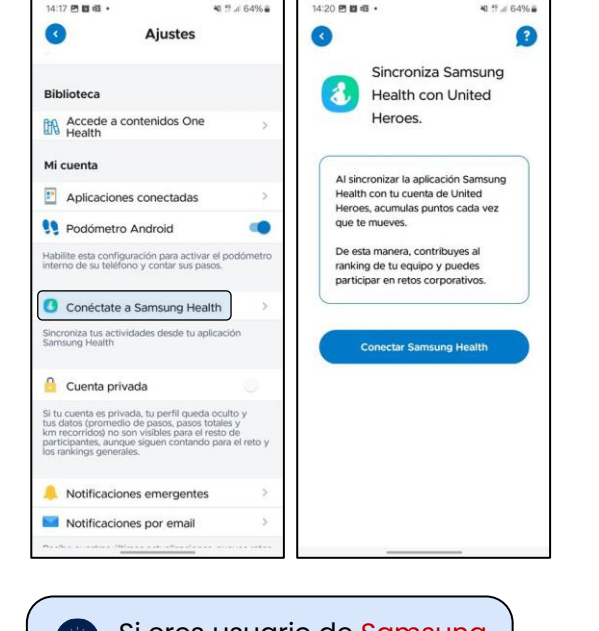

Ajustes Biblioteca Accede a contenidos One Health Mi cuenta Aplicaciones conectadas 👥 Podómetro Android Habilite esta configuración para activar el podómetro interno de su teléfono y contar sus pasos Conéctate a Samsung Health Sincroniza tus actividades desde tu aplicación Cuenta privada Si tu cuenta es privada, tu perfil gueda oculto y tus datos (promedio de pasos, pasos totales y participantes, aunque siguen contando para el reto y los rankings generales. Notificaciones emergentes Notificaciones por email

41 11 .4 64%

14:17 🖻 🖬 🖽

Si eres usuario de Samsung activa la conectividad con Samsung Health nativa de Android Si tu teléfono es Android y no vas a utilizar una pulsera de actividad lo recomendado es activar el podómetro en ajustes

### Conexión > Aplicaciones / Wearables

Configuración

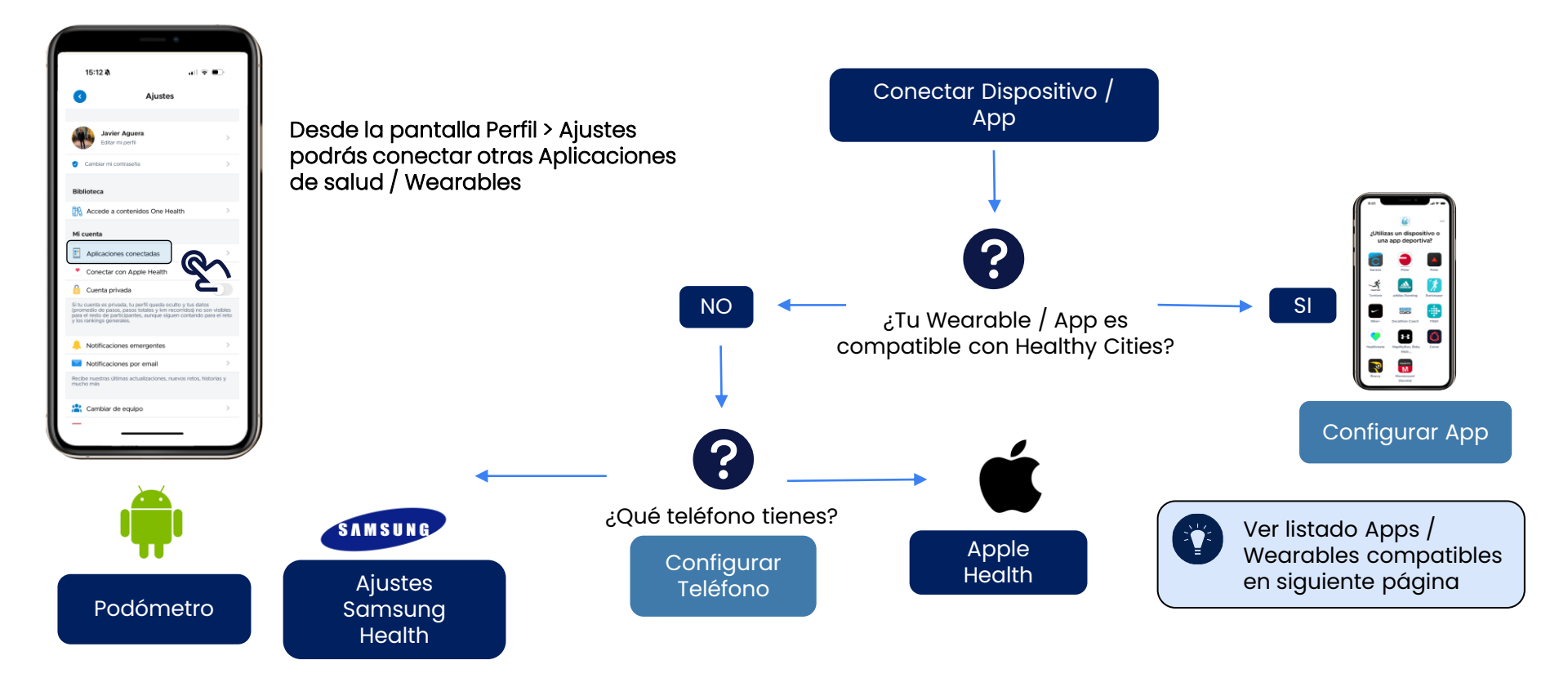

### Conexión > Aplicaciones / Wearables

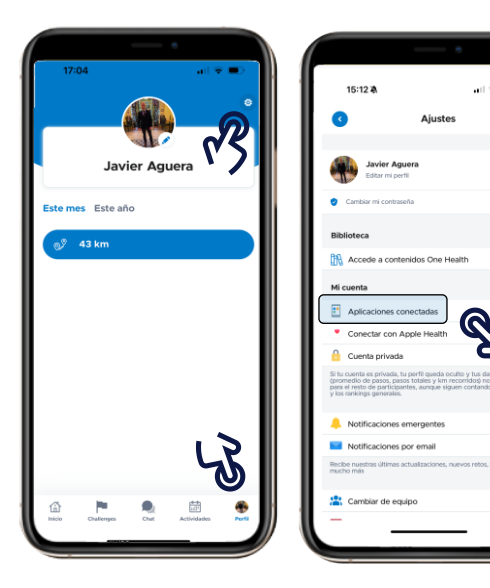

Configuración

2

R

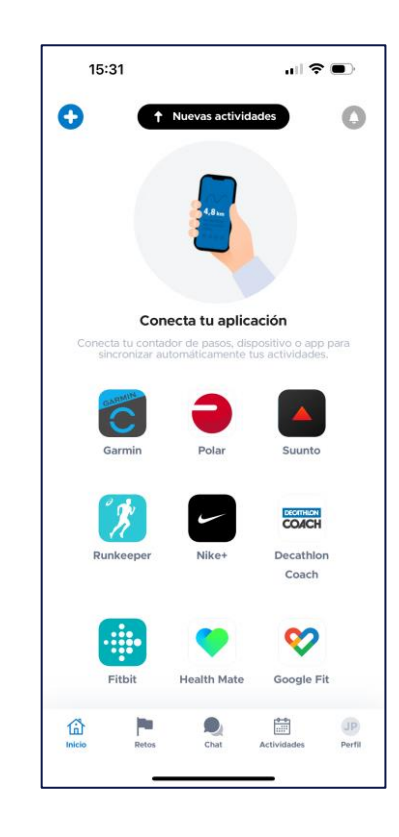

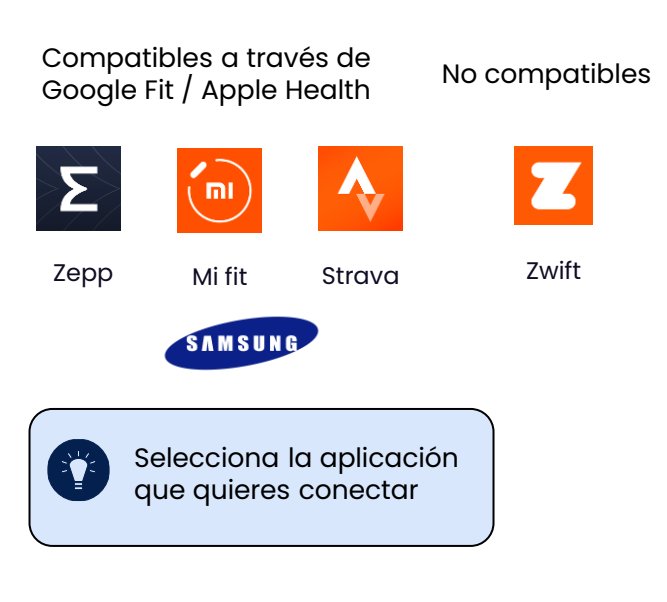

### Conexión > Aplicaciones / Wearables

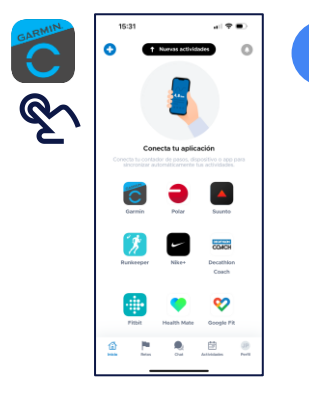

Configuración

Selecciona tu app de la lista

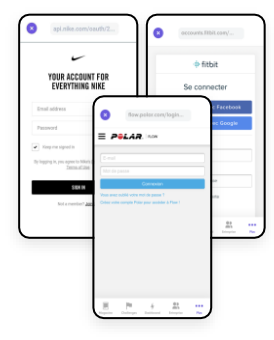

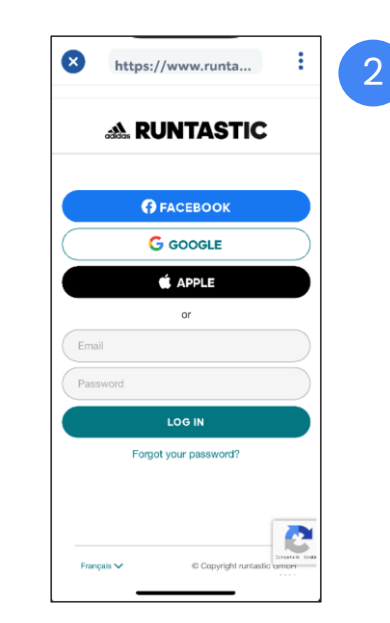

- Healthy Cities te pedirá que completes el **"login"** de la app seleccionada
- Si en un futuro cambias tu clave tendrás que volver a realizar este paso

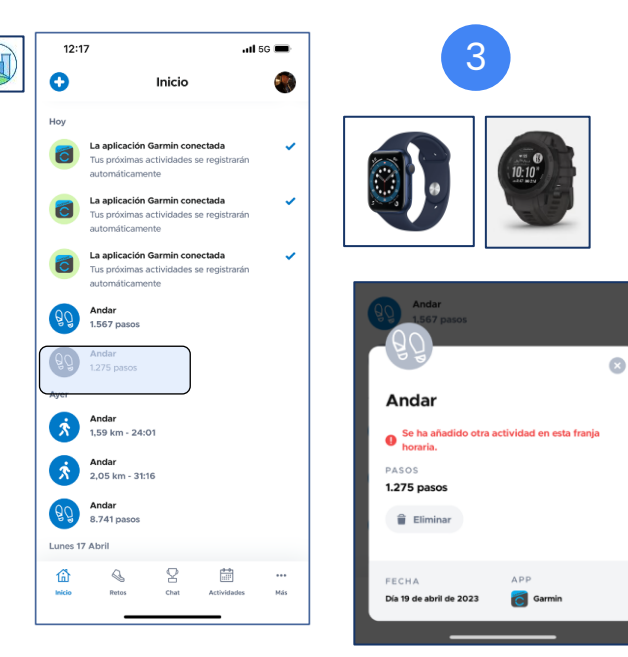

- En la pantalla de inicio podrás ver los pasos sincronizados
- Si conectas varios dispositivos / Apps los pasos repetidos serán descartados

### Conexión > Sincronización pasos

Configuración

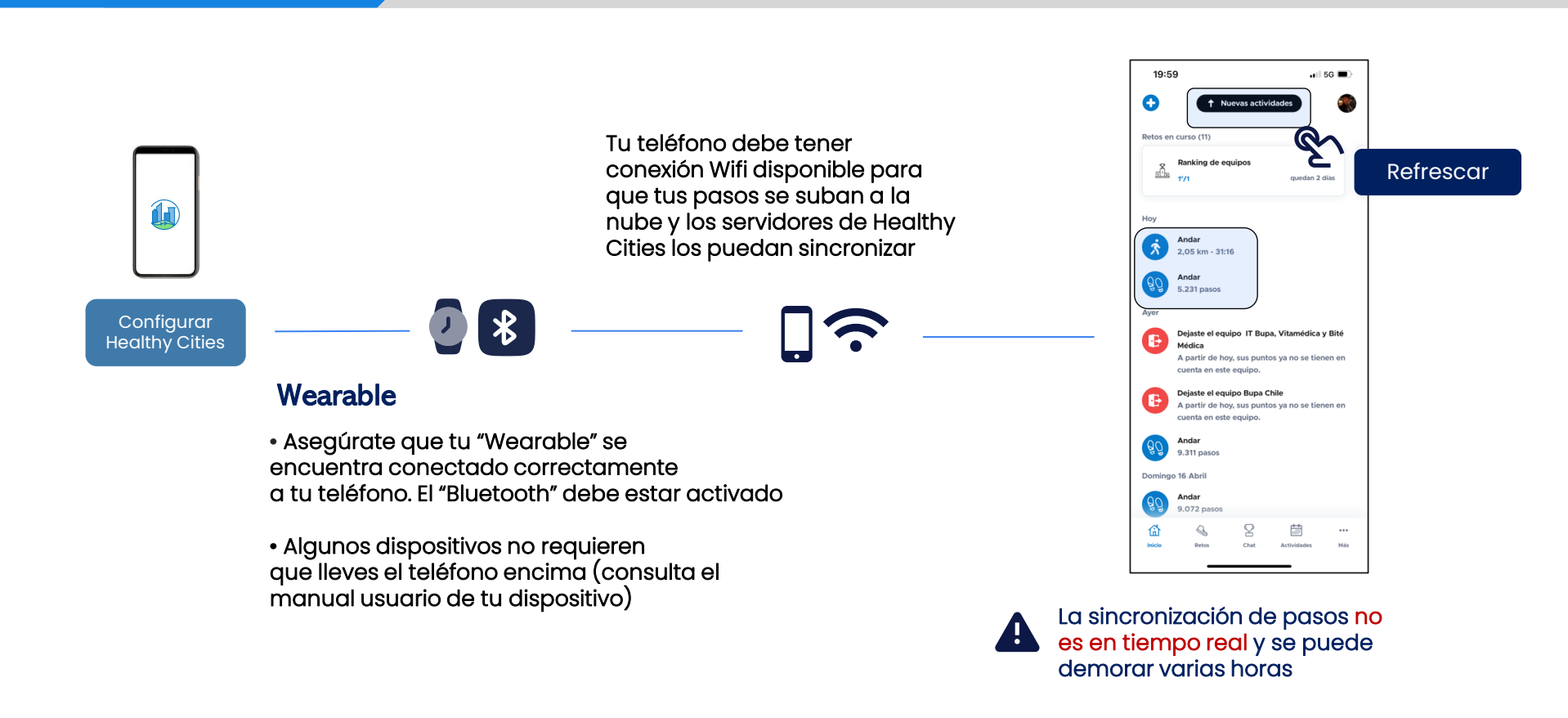

## Participa en silla ruedas

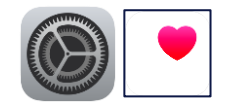

| 1           | 7:34          | 🗢 🗩 | 17:34                                         | <b>.</b> ∎ ≎ In             | 17:34                                                                                     | .ul 🗢 🗨                                                                            | 17:35                                                                                                    | al 🗢 🔳                                                       |
|-------------|---------------|-----|-----------------------------------------------|-----------------------------|-------------------------------------------------------------------------------------------|------------------------------------------------------------------------------------|----------------------------------------------------------------------------------------------------|--------------------------------------------------------------|
|             | Ajustes       |     | < Ajustes Salud                               |                             | Salud Perfil                                                                              | de salud Editar                                                                    | Perfil de salud Silla de re                                                                                          | uedas                                                        |
|             | Notas         | >   | PERMITIR A SALUD ACCEDER A                    |                             | Nombre                                                                                    | Javier                                                                             | APPS Y SERVICIOS CON PERMISO                                                                                         | PARA LEER DATOS                                              |
| 1           | Recordatorios | >   | Siri y Buscar                                 | >                           | Apellidos                                                                                 | Aguera                                                                             | 🕼 Healthy Cities                                                                                                    |                                                              |
| •           | Notas de Voz  | >   | Notificaciones                                | >                           | Fecha de nacimiento                                                                       | 27 dic 1978 (45)                                                                   | Comparte los datos de silla de rue<br>servicios de la lista anterior. Las ap<br>pliadende a la lista a merción que o | das con las apps y los<br>pps y los servicios se irán        |
|             | Teléfono      | >   |                                               |                             | Sexo                                                                                      | Hombre >                                                                           | actualizar tus datos de salud.                                                                                       | ionciden permisio para                                       |
|             | Mensajes      | >   | DATOS MÉDICOS                                 |                             | Grupo sanguíneo                                                                           | Sin definir >                                                                      | ESTUDIOS DE INVESTIGACIÓN CO<br>LEER DATOS                                                                           | IN PERMISO PARA                                              |
| 0           | Safari        | >   | Perfil de salud                               |                             | Fototipo                                                                                  | Sin definir                                                                        | Ninguno                                                                                                    |                                                              |
|             | Tiempo        | >   | Datos medicos                                 |                             |                                                                                           |                                                                                    | Comparte los datos de silla de rue<br>Investigación mencionados anterio                                              | das con los estudios de la app<br>ormente. Cuando des tu     |
|             | Traducir      | >   | DATOS                                         |                             | Silla de ruedas                                                                           |                                                                                    | autorización en la app, se añadirán<br>gestionar todos los estudios en los<br>investinación                          | i a la lista. Puedes revisar y<br>s que participas en la app |
|             | Mapas         | >   | Acceso a datos y dispositiv                   | os >                        | Se registran impulsos en ve                                                               | 22 pasos en la app                                                                 |                                                                                                    |                                                              |
|             | Salud         | >   |                                               |                             | Actividad del Apple Watch<br>personas en silla de ruedas<br>impulsos se guardan en la a   | y Clos entrenos para<br>a de la app Entreno. Los<br>app Salud. Si esta opción está |                                                                                                    |                                                              |
|             | Casa          | >   | La lista de comprobación de salud             | on<br>te avuda a configurar | activada, el iPhone deja de                                                               | registrar pasos.                                                                   |                                                                                                    |                                                              |
| 0           | Fitness       | >   | el iPhone y el Apple Watch para qu<br>por ti. | ue vigilen algunas cosas    | Medicación que afect<br>frecuencia cardiaca                                               | aala 0>                                                                            |                                                                                                    |                                                              |
|             | Música        | >   |                                               |                             | Los betabloqueantes o los i<br>calcio pueden limitar tu frei<br>Apple Watch puede tener e | bloqueantes del canal de<br>cuencia cardíaca. El<br>isto en cuenta a la hora de    |                                                                                                    |                                                              |
| <b>e</b> tv | TV            | >   |                                               |                             | estimar tu capacidad aerób<br>Cambiar este aiuste no afei                                 | rica.                                                                              |                                                                                                    |                                                              |
|             | Fotos         | >   |                                               |                             | podría cambiar las futuras p<br>aeróbica.                                                 | predicciones de tu capacidad                                                       |                                                                                                    |                                                              |
| Ø           | Cámara        | >   |                                               |                             |                                                                                           |                                                                                    |                                                                                                    |                                                              |
|             | Game Center   | >   |                                               |                             |                                                                                           |                                                                                    |                                                                                                    |                                                              |
|             |               |     |                                               | _                           |                                                                                           |                                                                                    |                                                                                                    |                                                              |

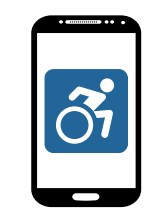

Puedes participar en el reto en silla de ruedas. Suma tus pasos (impulsos)

Si utilizas un dispositivo Apple activa la
 opción "Silla de ruedas"

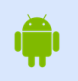

Si utilizas un dispositivo Android activa el Podómetro (Ver página 10)

### Pregunta de salud

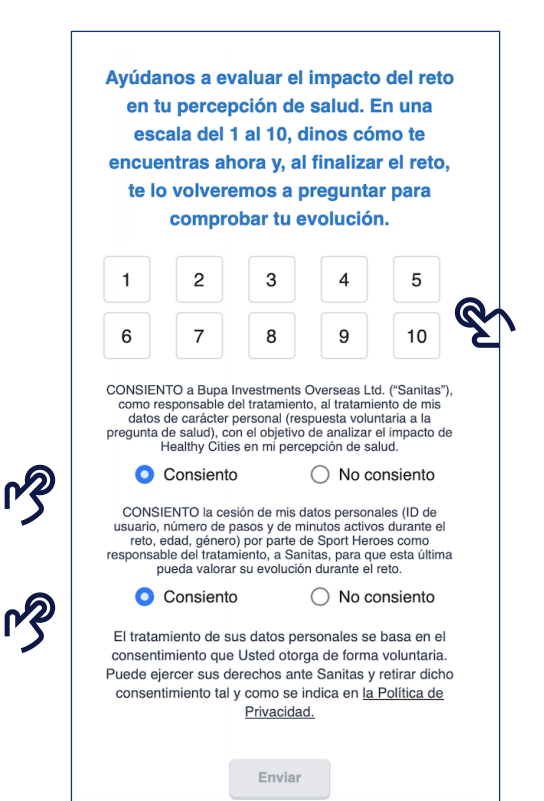

| echa de Naci | 18 Dec 1981 |   | 6 |
|--------------|-------------|---|---|
| iénero       |             |   | 2 |
| Masculino    |             | ~ | ß |
|              | Enviar      |   |   |
|              |             |   |   |

Al inicio y al final del reto te haremos una pregunta para ayudarnos a analizar el impacto de Healthy Cities en tu percepción de salud SECCIONES

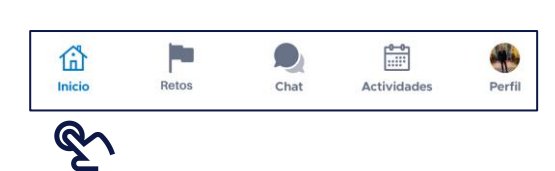

#### En esta pantalla podrás ...

<u>Secciones</u>

Ver los pasos que estás sumando diariamente

1 Inicio

- Ver las últimas actividades que has realizado
- Seguir tu avance en los retos
- Acceder al Ranking
- Consultar notificaciones
- Añadir actividades manualmente (Reto dejar coche casa)

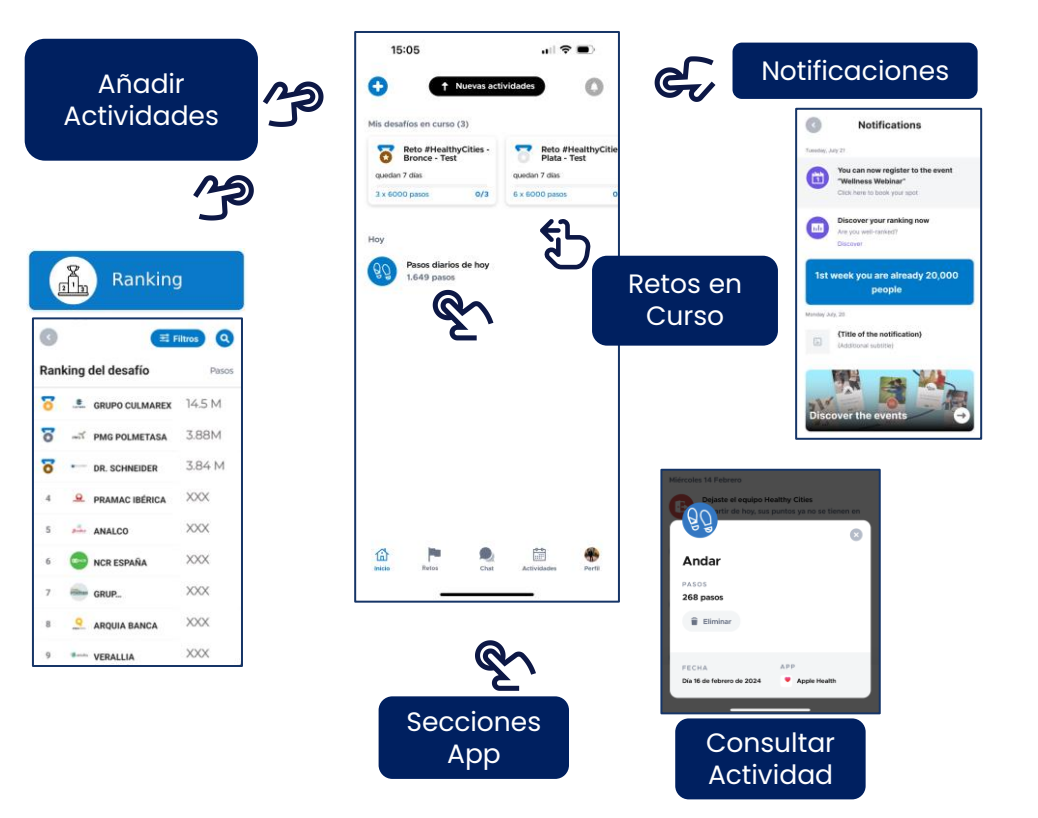

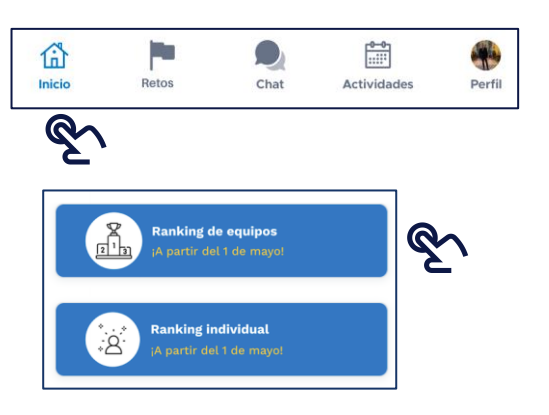

#### Ranking Equipo

Podrás ver el ranking de todos los equipos de tu categoría (Gran empresa / Pyme / Individual)

En el ranking se verán dos métricas

- · Cantidad de pasos acumulados entre todos los miembros de cada equipo
- Porcentaje de consecución del reto (6.000 pasos/día) de todos los miembros de cada equipo desde el momento en que cada usuario se ha unido al reto.

#### Ranking Individual

#### Podrás ver el ranking de todas las personas que compiten en tu equipo

#### En el ranking se verán dos métricas:

- Cantidad de pasos acumulados entre todos los miembros de cada equipo
- Porcentaje individual de consecución del reto (constancia) desde el momento en que se el usuario se ha unido al reto.

### Retos > Caminar 6.000 pasos

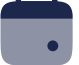

### Del 1 mayo al 30 de junio

- · Premiamos la constancia con tres niveles de consecución.
- Estarás registrado en los tres retos automáticamente cuando comiencen y conseguirás la medalla de bronce, plata y oro, a medida que vayas cumpliendo el reto diario

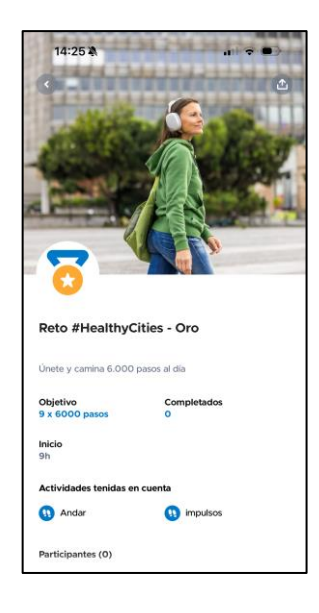

|              | Avalado por                       |
|--------------|-----------------------------------|
| 55 días / 61 | 22                                |
| 40 días / 61 | FUNDACIÓN<br>ESPAÑOLAD<br>CORAZÓN |
| 30 días / 61 |                                   |
|              |                                   |

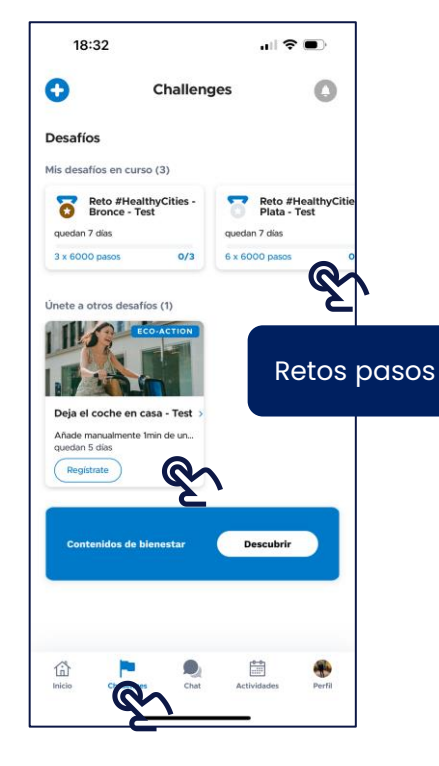

En esta pantalla verás el listado de retos en los que estas inscrito

#### 20

### Retos > Dejar coche casa

Secciones

٠

•

•

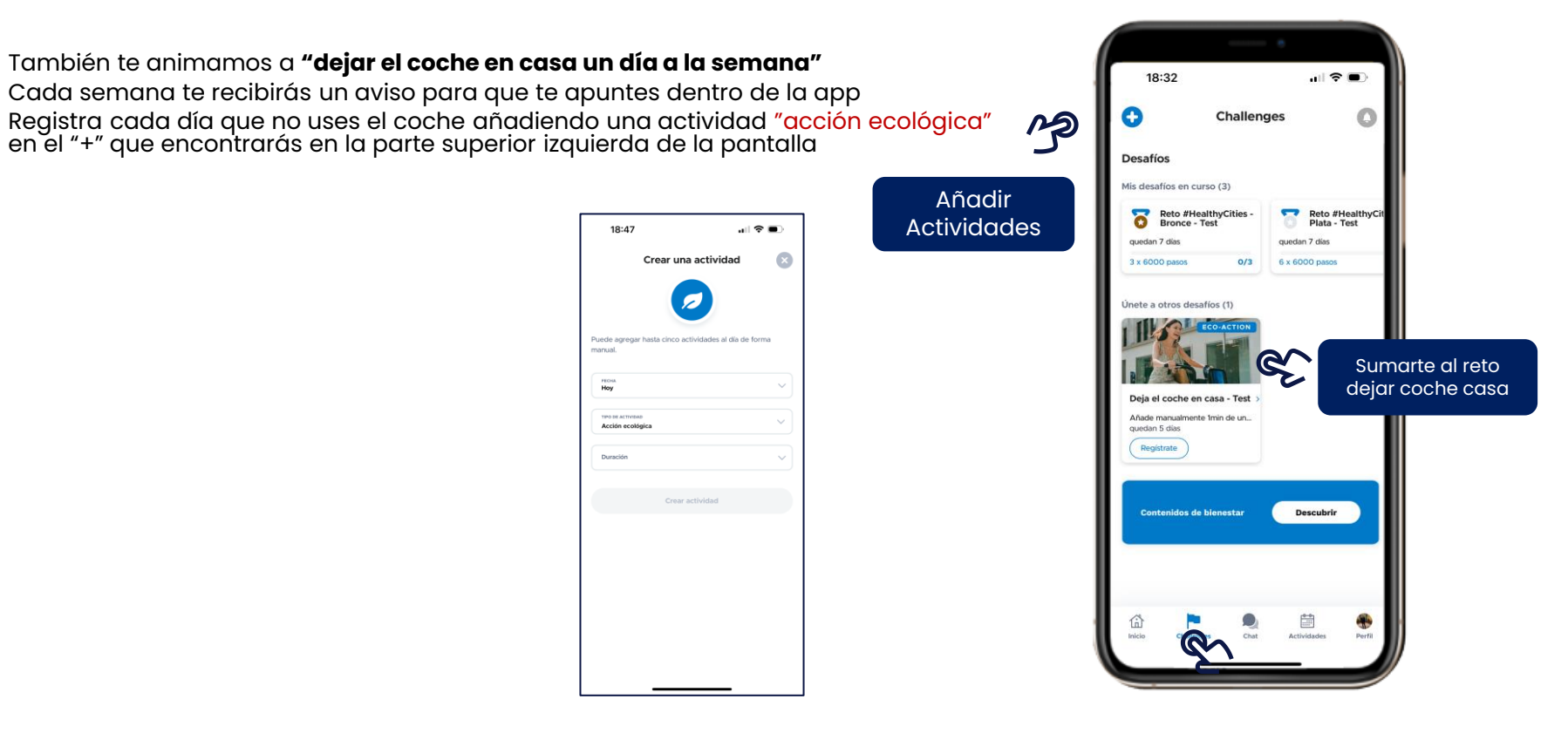

#### ¿Te unes al Ecochallenge? Pequeños gestos que suman

Un nuevo reto para todos:

Elige una de nuestras propuestas y anímate a cumplirla entre el 1 de mayo y el 30 de junio.

Toda la Información en la sección Retos de la app

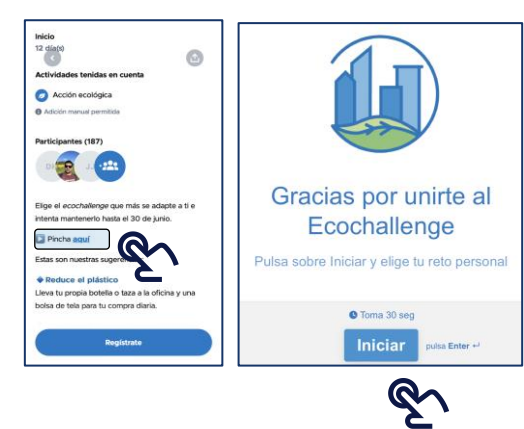

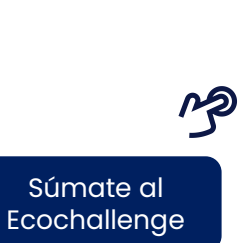

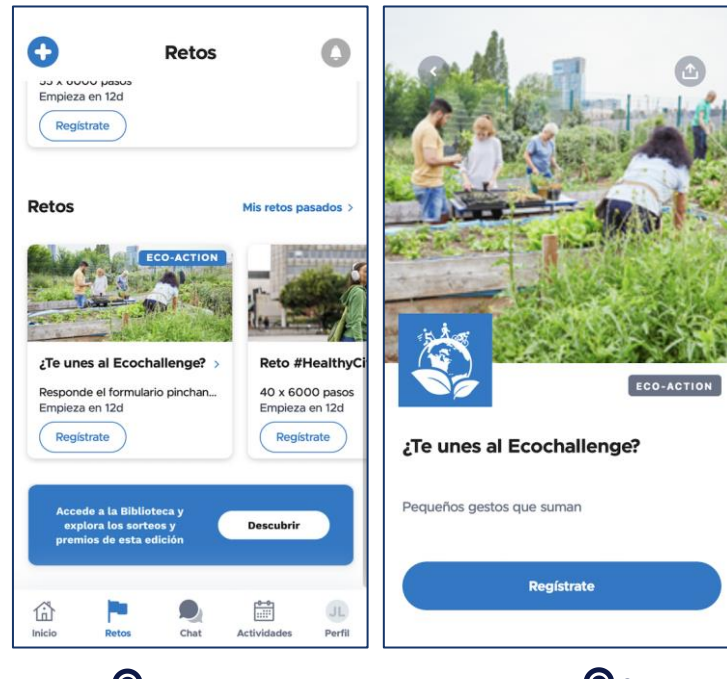

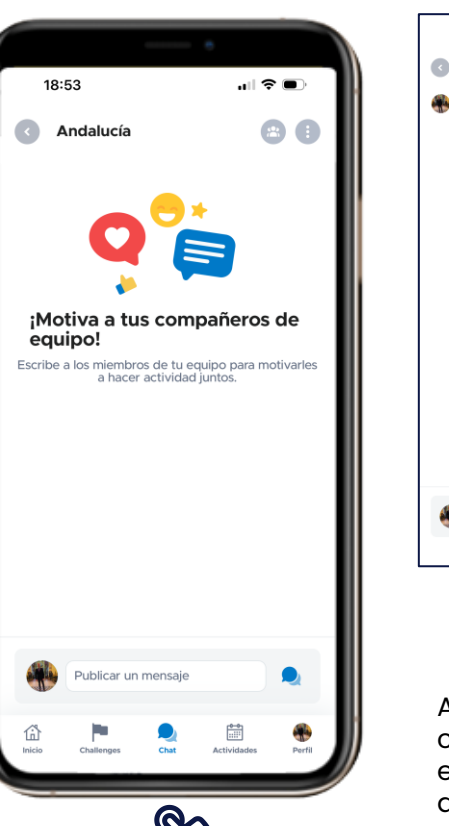

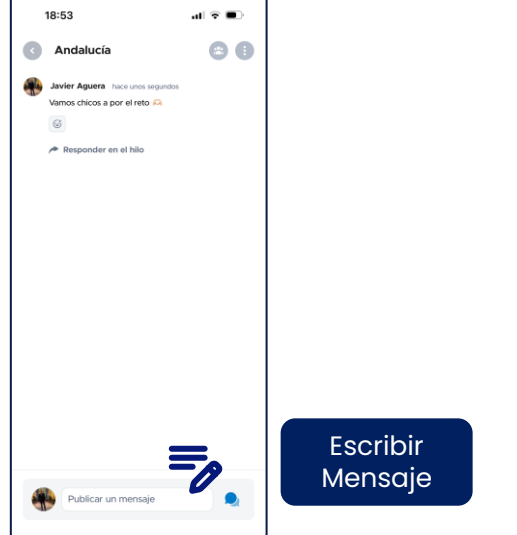

Chat

#### ¡Motiva a tu equipo!

Accede a la sección **chat** para hablar con tus compañeros de equipo. Anímalos a conseguir el reto, compartir fotos y participar en las actividades.

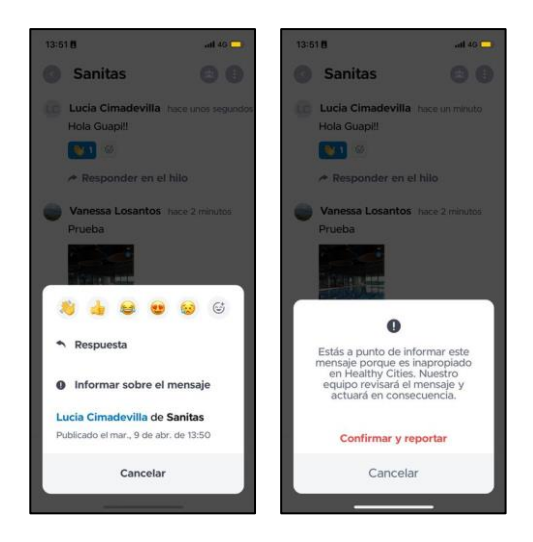

Si encuentras algún contenido o comentario inapropiado en el chat. Por favor márcalo dentro de la app o infórmalo enviando un mail: <u>info@healthycities.net</u>

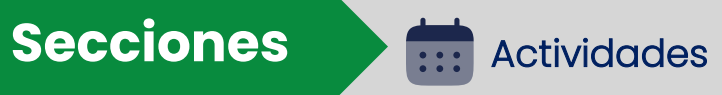

En esta sección encontrarás información sobre **Actividades gratuitas** de todo tipo a las que puedes apuntarte solo por participar en Healthy Cities. Consulta el calendario

IMPORTANTE: Muchas actividades tienen un número limitado de participantes. ¡Reserva tu plaza desde la app!

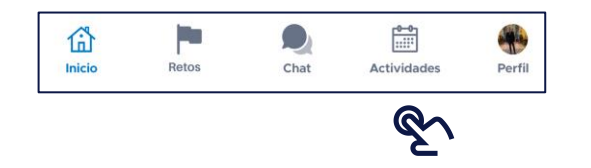

Anotarte Actividad

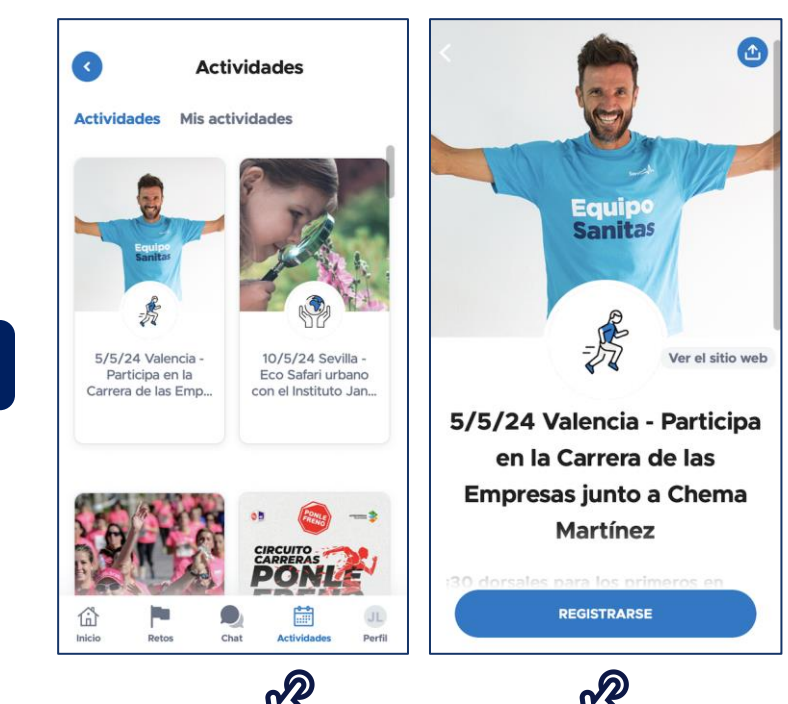

### Actividades > Calendario

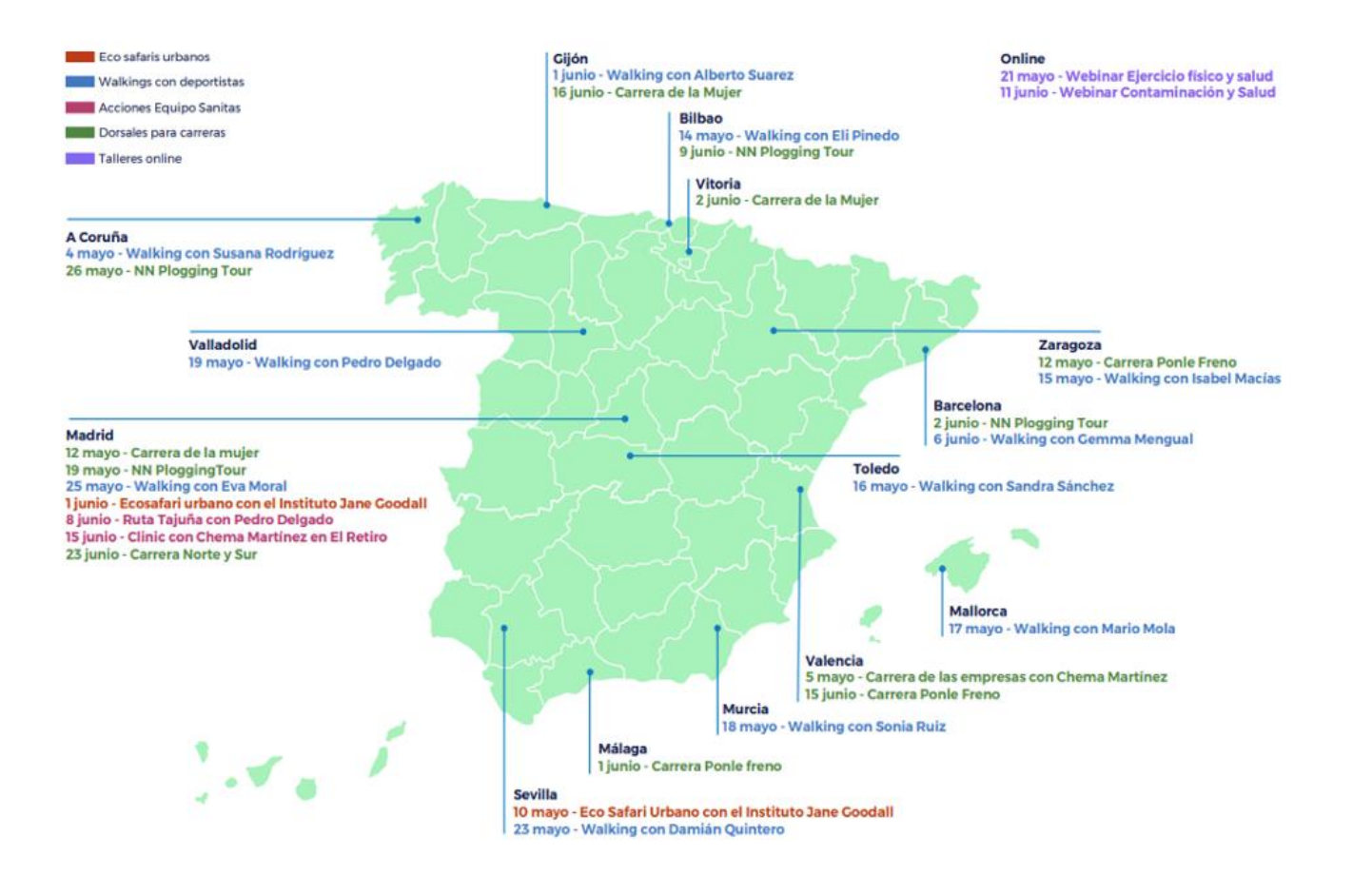

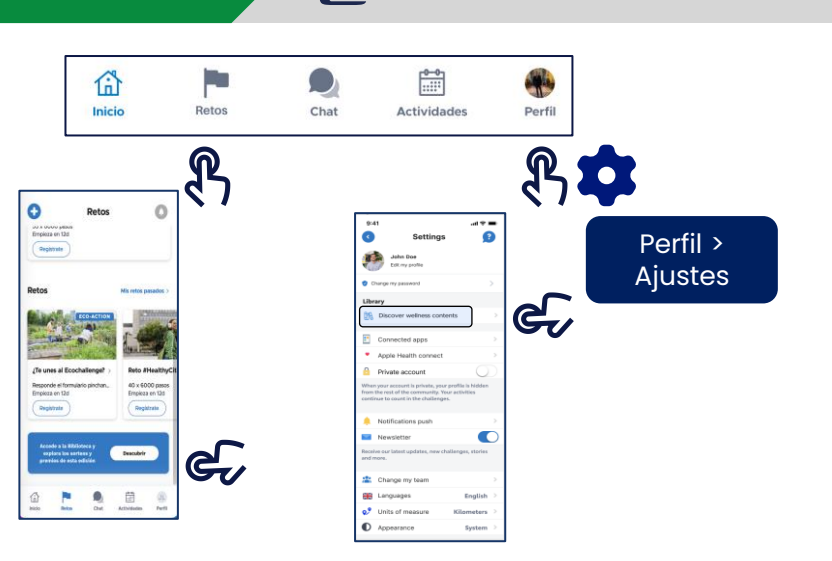

Biblioteca

=

#### En la sección Perfil

- > Biblioteca encontrarás una amplia variedad de contenidos:
- Acompañamos tus pasos: Listas de Spotify para escuchar mientras caminas / Podcast sobre salud y transformación digital.
- Proyectos de regeneración / Bases legales de los sorteos / Información sobre ediciones anteriores

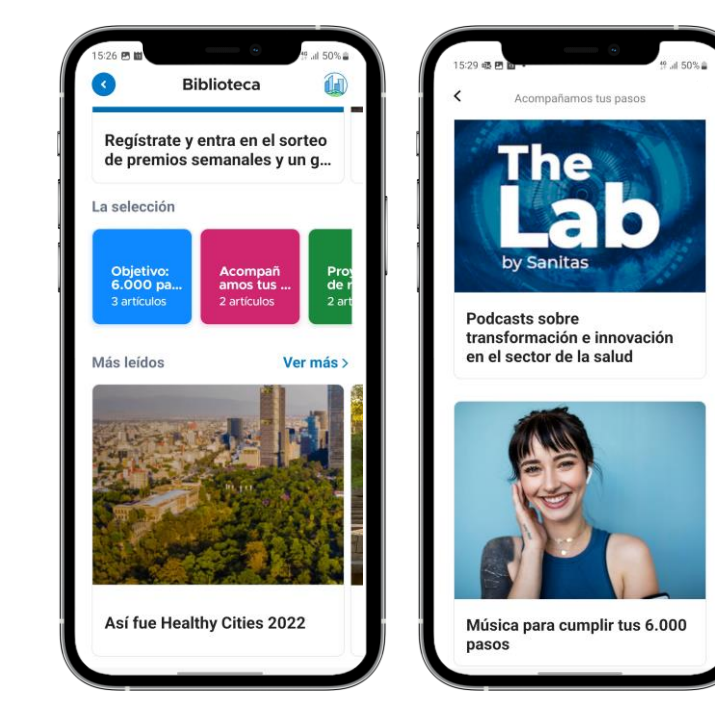

# Secciones Ajustes

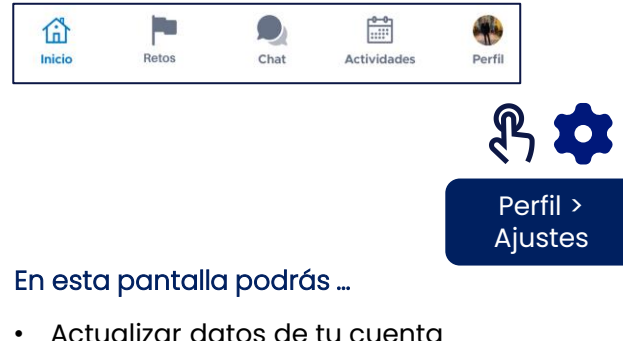

- Actualizar adios de la cuenta
- Acceder a los contenidos de la biblioteca
- Conectar un dispositivo
- Hacer tu perfil privado (no saldrás en el ranking)
- Cambiar configuración notificaciones
- Cambiar de equipo

Ť

Cambiar idioma interfaz (no afecta a los contenidos)

Activa las notificaciones para estar al día y no perderte nada

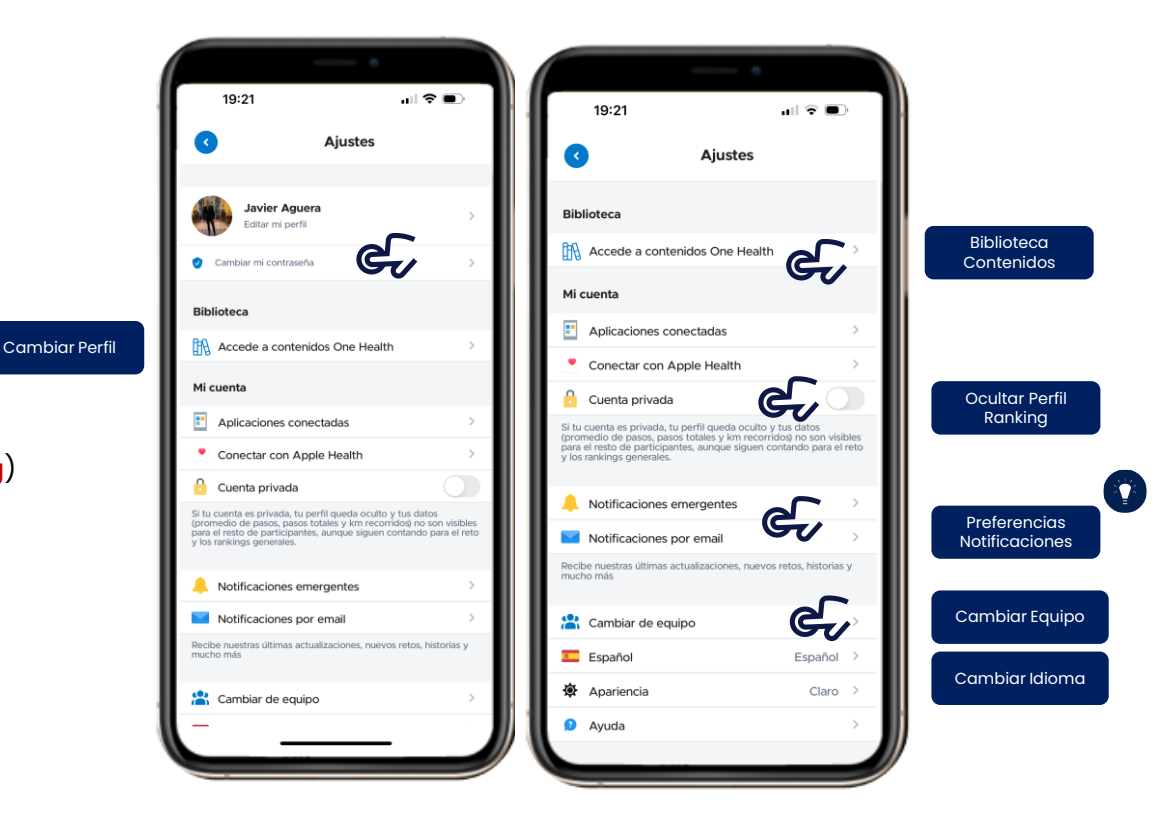

### Ajustes > Solicitar Ayuda

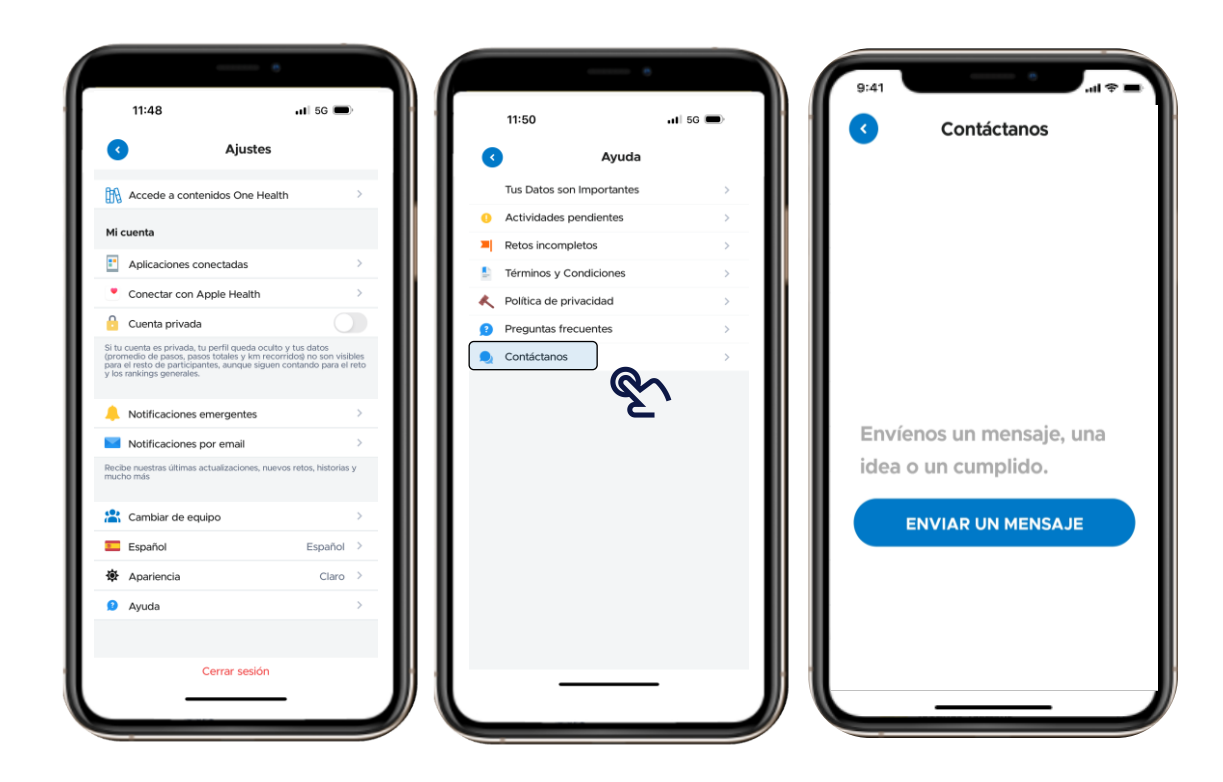

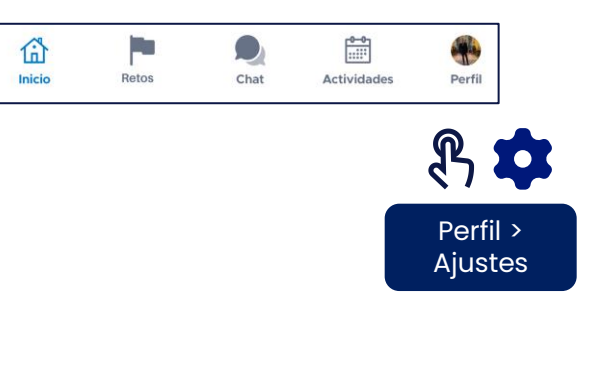

- Si no encuentras tu respuesta en la sección "Preguntas frecuentes", envíanos tu pregunta a través de la sección "Contáctanos" o escribe a info@healthycities.net
- También puedes acceder a los documentos legales de la App: Política de Privacidad y Términos y Condiciones

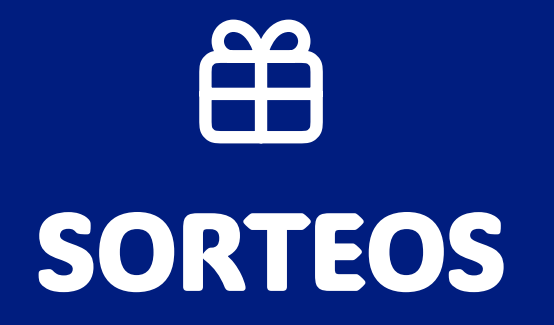

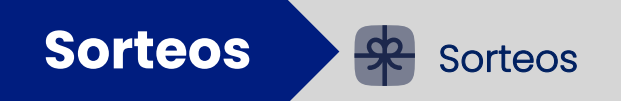

#### Participa en sorteos semanales mientras cumples el reto

Por cada semana que cumplas el reto, entrarás un sorteo de interesantes premios y experiencias saludables. IMPORTANTE: ¡Al aceptar el reto Healthy Cities participaras automáticamente de los sorteos!

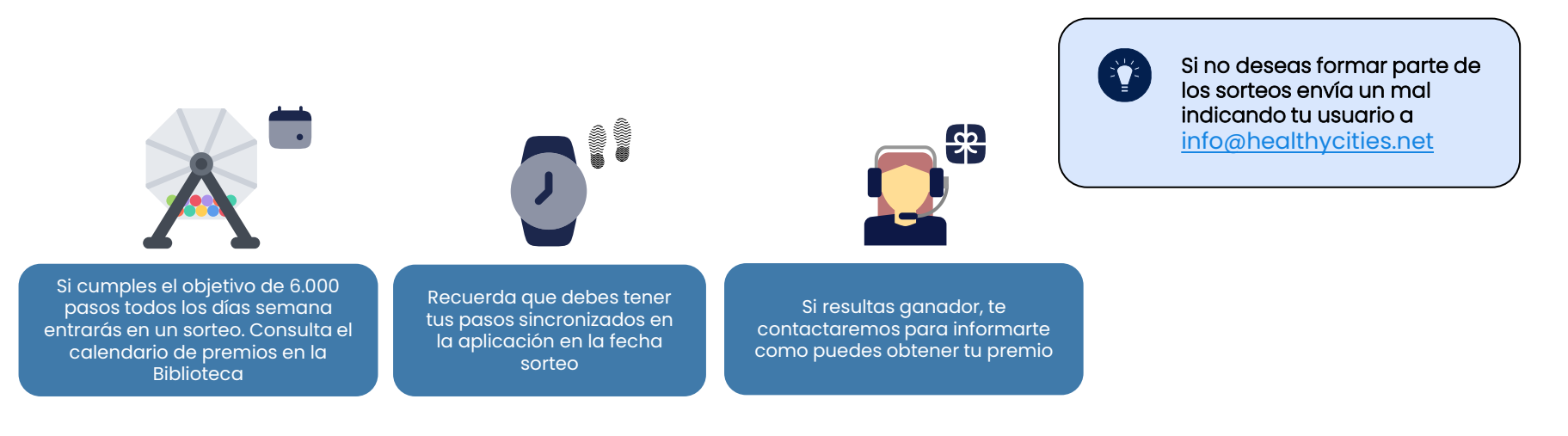

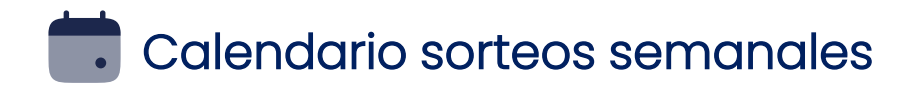

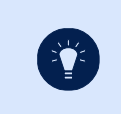

Solo se tendrán en cuenta los datos sincronizados en la app desde el lunes hasta domingo a las 23:59.

Premios semanales: Productos/experiencias sostenibles y saludables de empresas que participan en el reto

| Semana 1 cecútec                                                                                   | Semana 2 <i>Decathlon</i>                                                                            | Semana 3 C ECOALF BECAUSE THERE IS NO PLANET B                                      | Semana 4                                                          |  |
|----------------------------------------------------------------------------------------------------|----------------------------------------------------------------------------------------------------|-------------------------------------------------------------------------------------|-------------------------------------------------------------------|--|
| Deja el coche en casa I ala<br>a la semana:<br>Patinete eléctrico Cecotec                          | Renovar equipo para<br>seguir con nuestros 6.000<br>pasos:<br>3 Tarjetas regalo Decathlon de<br>100€ | Economía circular<br>- Pack de productos Ecoalf<br>- 3 Tarjetas regalo Crowdfarming | Nuevas zapatillas para<br>seguir caminando<br>Pack productos Puma |  |
| Semana 5 MELIÃ                                                                                     | Semana 6<br>360<br>MURE GROUP                                                                        | Semana 7 OILUNION<br>Hotels                                                         | Semana 8 Transvia Xperience                                       |  |
| 6.000 pasos en la playa                                                                            | 6.000 pasos jugando pádel:                                                                           | Camina 6.000 pasos en<br>entornos nuevos:                                           | 6.000 pasos haciendo                                              |  |
| 3D/2N para dos personas en hotel<br>Villa Le Blanc – Menorca (el hotel<br>más sostenible de Meliá) | Kit completo de pádel (conjunto<br>textil reciclado + pala profesional)                              | 3D/2N para dos personas en un<br>hotel vacacional llunion                           | Experiencia activa con Transvía                                   |  |

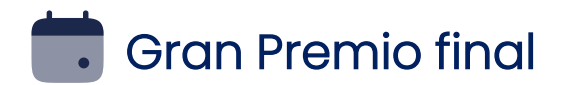

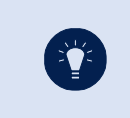

Solo se tendrán en cuenta los datos sincronizados en la app hasta el 30 junio a las 23:59.

# ORO: 55/61 días

Del 1 de mayo al 30 de junio

#### SORTEO

Gran sorteo final entre todos los participantes que hayan obtenido la medalla de Oro

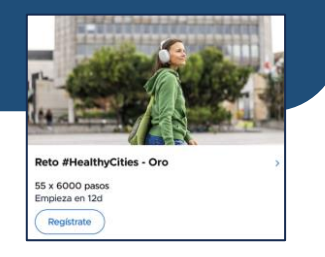

PREMIO

Viaje para dos personas a los Juegos Olímpicos en París (4 días / 3 noches)

Entradas para ver cuatro modalidades deportivas

Incluyen vuelos I/ V a París desde Madrid/ Barcelona